# 阿里云 HybridDB for MySQL

快速入门

文档版本:20181218

为了无法计算的价值 | [] 阿里云

# 法律声明

阿里云提醒您在阅读或使用本文档之前仔细阅读、充分理解本法律声明各条款的内容。如果您阅读 或使用本文档,您的阅读或使用行为将被视为对本声明全部内容的认可。

- 您应当通过阿里云网站或阿里云提供的其他授权通道下载、获取本文档,且仅能用于自身的合法 合规的业务活动。本文档的内容视为阿里云的保密信息,您应当严格遵守保密义务;未经阿里云 事先书面同意,您不得向任何第三方披露本手册内容或提供给任何第三方使用。
- 未经阿里云事先书面许可,任何单位、公司或个人不得擅自摘抄、翻译、复制本文档内容的部分 或全部,不得以任何方式或途径进行传播和宣传。
- 由于产品版本升级、调整或其他原因,本文档内容有可能变更。阿里云保留在没有任何通知或者 提示下对本文档的内容进行修改的权利,并在阿里云授权通道中不时发布更新后的用户文档。您 应当实时关注用户文档的版本变更并通过阿里云授权渠道下载、获取最新版的用户文档。
- 4. 本文档仅作为用户使用阿里云产品及服务的参考性指引,阿里云以产品及服务的"现状"、"有缺陷"和"当前功能"的状态提供本文档。阿里云在现有技术的基础上尽最大努力提供相应的介绍及操作指引,但阿里云在此明确声明对本文档内容的准确性、完整性、适用性、可靠性等不作任何明示或暗示的保证。任何单位、公司或个人因为下载、使用或信赖本文档而发生任何差错或经济损失的,阿里云不承担任何法律责任。在任何情况下,阿里云均不对任何间接性、后果性、惩戒性、偶然性、特殊性或刑罚性的损害,包括用户使用或信赖本文档而遭受的利润损失,承担责任(即使阿里云已被告知该等损失的可能性)。
- 5. 阿里云网站上所有内容,包括但不限于著作、产品、图片、档案、资讯、资料、网站架构、网站 画面的安排、网页设计,均由阿里云和/或其关联公司依法拥有其知识产权,包括但不限于商标 权、专利权、著作权、商业秘密等。非经阿里云和/或其关联公司书面同意,任何人不得擅自使 用、修改、复制、公开传播、改变、散布、发行或公开发表阿里云网站、产品程序或内容。此 外,未经阿里云事先书面同意,任何人不得为了任何营销、广告、促销或其他目的使用、公布或 复制阿里云的名称(包括但不限于单独为或以组合形式包含"阿里云"、Aliyun"、"万网"等阿里云 和/或其关联公司品牌,上述品牌的附属标志及图案或任何类似公司名称、商号、商标、产品或 服务名称、域名、图案标示、标志、标识或通过特定描述使第三方能够识别阿里云和/或其关联 公司)。
- 6. 如若发现本文档存在任何错误,请与阿里云取得直接联系。

# 通用约定

| 格式            | 说明                                    | 样例                                              |
|---------------|---------------------------------------|-------------------------------------------------|
| •             | 该类警示信息将导致系统重大变更甚至<br>故障,或者导致人身伤害等结果。  | 禁止:<br>重置操作将丢失用户配置数据。                           |
| <b>A</b>      | 该类警示信息可能导致系统重大变更甚<br>至故障,或者导致人身伤害等结果。 | ▲ 警告:<br>重启操作将导致业务中断,恢复业务所需<br>时间约10分钟。         |
|               | 用于补充说明、最佳实践、窍门等,不<br>是用户必须了解的内容。      | <b>送</b> 说明:<br>您也可以通过按 <b>Ctrl + A</b> 选中全部文件。 |
| >             | 多级菜单递进。                               | 设置 > 网络 > 设置网络类型                                |
| 粗体            | 表示按键、菜单、页面名称等UI元素。                    | 单击 确定。                                          |
| courier<br>字体 | 命令。                                   | 执行 cd /d C:/windows 命令,进<br>入Windows系统文件夹。      |
| 斜体            | 表示参数、变量。                              | bae log listinstanceid<br>Instance_ID           |
| []或者[a b]     | 表示可选项,至多选择一个。                         | ipconfig[-all/-t]                               |
| {}或者{a b}     | 表示必选项,至多选择一个。                         | <pre>swich {stand   slave}</pre>                |

# 目录

| 法 | 律声明    | . I |
|---|--------|-----|
| 通 |        | . I |
| 1 | 使用流程   | 1   |
| 2 | 新建实例   | 2   |
| 3 | 设置白名单  | 4   |
| 4 | 申请外网地址 | 5   |
| 5 | 登录数据库  | 7   |
| 6 | 使用限制   | 9   |

# 1 使用流程

### 快速入门流程图

若您初次使用HybridDB for MySQL,请先了解使用限制。

通常,从新购实例到可以开始使用实例,您需要完成如下操作:

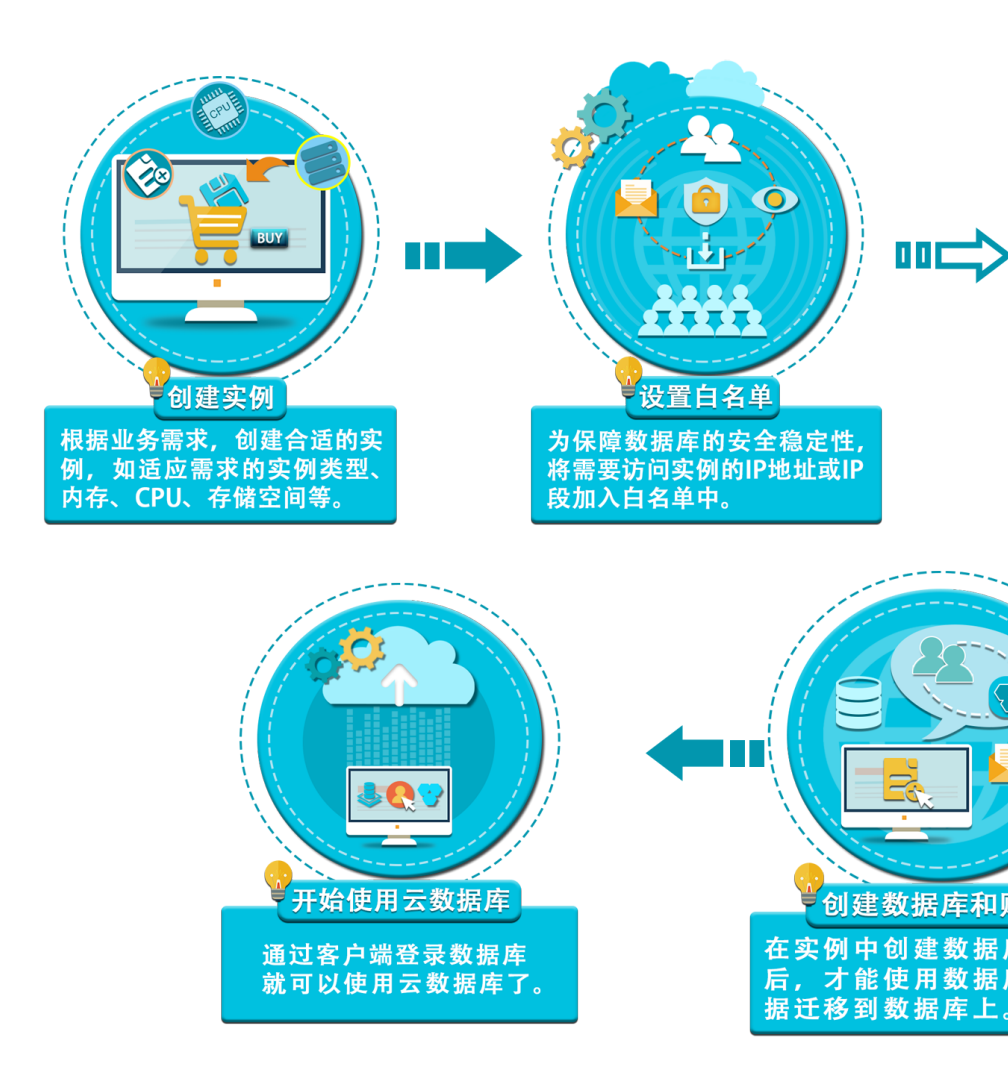

# 2 新建实例

注意事项

- 使用HybridDB for MySQL不需要购买RDS实例。
- 为了减少公网稳定性带来的性能损失,建议购买ECS与HybridDB for MySQL搭配使用;若没有购买ECS,您也可以直接从公网连接访问HybridDB for MySQL。
- 若您需要创建节点更多或者节点规格更大的实例,请联系我们。

### 前提条件

- 已注册阿里云账号。若尚未注册,请前往阿里云官网进行注册。
- 阿里云账户余额大于等于 100 元。

### 操作步骤

- 1. 登录HybridDB for MySQL 管理控制台。
- 2. 单击页面右上角的新建实例,进入实例购买页面。
- 3. 选择计费方式。
  - 按量付费:属于后付费,即按小时扣费。适合短期需求,用完可立即释放实例,节省费用。
  - 预付费:即包年包月计费方式,即在新建实例时需要支付费用。适合长期需求,价格比按量 付费更实惠,且购买时长越长,折扣越多。

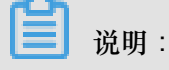

按量付费实例可以转为包年包月实例;包年包月实例无法转为按量付费实例。

4. 设置以下参数。

| 参数   | 说明                                                                                                    |  |
|------|----------------------------------------------------------------------------------------------------|--|
| 地域   | 实例所在的地理位置。购买后无法更换地域。                                                                                           |  |
|      | <ul> <li>请根据目标用户所在的地理位置就近选择地域,提升用户访问速度。</li> <li>请确保实例与需要连接的ECS实例创建于同一个地域。不同地域的实例仅能通过外网互通,无法发挥最佳性能。</li> </ul> |  |
| 可用区  | 可用区是地域中的一个独立物理区域,不同可用区之间没有实质性区别。您可以选择将实例与ECS实例创建在同一可用区或不同的可用区。                                                 |  |
| 节点规格 | 目前提供两种节点规格:                                                                                                    |  |
|      | <ul><li>● 高性能事务引擎(TokuDB引擎)</li></ul>                                                                          |  |

| 参数    | 说明                                                                                                    |  |
|-------|----------------------------------------------------------------------------------------------------|--|
|       | • 高性能分析引擎(CStore引擎)                                                                                                    |  |
| 网络    | <ul> <li>经典网络:传统的网络类型。</li> <li>专有网络(推荐):也称为VPC(Virtual Private Cloud)。VPC是一种<br/>隔离的网络环境,安全性和性能均高于传统的经典网络。如果选择专有网络,你需要事先创建与实例在同一地域下的 VPC 和交换机,具体步骤请<br/>参考专有网络。</li> </ul> |  |
| 数据库名称 | 名称 为实例数据库的名称,不支持中文字符,一旦填写之后不可以修改。                                                                                                    |  |
|       | <ul> <li>说明:</li> <li>HybridDB for MySQL仅支持单个数据库,实例创建后,您不能再创建其他数据库。</li> </ul>                                                                                              |  |
| 实例账户  | 为用户访问数据库的账户,您可以填写有实际说明意义的内容。                                                                                                    |  |
| 密码    | 为实例账户的密码,请按照要求填写。                                                                                                    |  |
| 节点数   | 默认节点数为两个,包年包月实例的节点上限为64个,按量付费实例的节点<br>上限为128个。                                                                                                    |  |

5. 设置完成后,单击立即购买。

6. 在确认订单页面,勾选计费类型对应的服务协议,然后单击去开通完成订单支付。

7. 您可在实例列表页面查看新建实例。

HybridDB for MySQL数据库初始化需要一定时间,一般不超过20分钟,待管理控制台首页上实例运行状态显示为运行中,即可进行后续操作。

补充

如果新建实例长时间处于创建中,一般是由于后端资源不足导致的,请您提交工单处理。

# 3 设置白名单

为了数据库的安全稳定,您应该将需要访问数据库的 IP 地址或者 IP 段加入白名单,您最多设置 1000个 IP 地址。

- 1. 登录 HybridDB for MySQL 管理控制台。
- 2. 在管理控制台左上方选择实例所在地域。
- 3. 找到目标实例,单击实例右侧的管理选项。
- 4. 在左侧导航栏中,单击白名单设置。
- 5. 在安全控制页面,单击新建白名单分组。
- 6. 在增加白名单分组窗口,输入分组名和组内白名单的 IP 地址,单击确定。

### !! 注意:

您可以单击加载 ECS 内网 IP 连接,选择加入白名单的 ECS 地址。输入的 IP 地址间用英文逗号分隔,如192.168.0.1或者192.168.0.2。0.0.0.0/0和空代表不设 IP 访问的限制,数 据库将会有高安全风险。

## 4 申请外网地址

如果您的应用部署在与您的HybridDB for MySQL实例在同一地域且<sub>网络类型</sub>相同的ECS上,则无 需申请外网地址。如果您的应用部署在与您的HybridDB for MySQL实例在不同地域或网络类型不同 的ECS或者阿里云以外的系统上,需申请外网地址,用于对接应用。

只要在同一地域内(可用区可以不同)且网络类型相同的实例,就可以通过内网互通。

应用场景

内外网地址的使用场景如下所示:

- 单独使用内网地址:
  - 系统默认提供内网地址,您可以直接修改连接地址。
  - 适用于应用部署在与您的HybridDB for MySQL实例在同一地域的ECS上且实例与ECS的网络
     类型相同时。
- 单独使用外网地址:
  - 适用于应用部署在与您的HybridDB for MySQL实例在不同地域的ECS上时。
  - 适用于应用部署在阿里云以外的系统上时。
- 同时使用内外网地址:
  - 适用于应用中有些模块部署在与您的HybridDB for MySQL实例同一地域且网络类型相同的ECS上,有些模块又部署在与您的HybridDB for MySQL实例在不同的ECS上时。
  - 适用于应用中有些模块部署在与您的HybridDB for MySQL实例在同一地域且网络类型相同的ECS上,有些模块又部署在阿里云以外的系统上时。

### 注意事项

- 在访问数据库前,您需要将访问数据库的IP地址或者IP段加入白名单,操作请参见设置白名单。
- 使用外网地址会降低实例的安全性,请谨慎选择。为了获得更快的传输速率和更高的安全级别,建议您将应用迁移到与您的HybridDB for MySQL在同一地域的ECS上。

#### 操作步骤

- 1. 登录HybridDB for MySQL管理控制台。
- 2. 在管理控制台左上方选择实例所在地域。

- 3. 在实例列表中点击实例名称或者管理,显示实例基本信息页面。
- 4. 在基本信息页面的连接信息处,单击申请外网。
- 5. 系统弹出对话框,单击确定,生成外网地址。

### 释放外网地址

生成外网地址后,可在基本信息页面的连接信息处,通过释放外网地址按键释放外网地址。

📕 说明:

- 执行释放外网地址之前,请先阅读本章节的应用场景。
- 如果您的应用之前采用外网地址连接实例,在释放外网地址后,请您及时更改应用的连接设置。
- 创建实例之后,如果还未申请外网地址,释放外网地址按键为灰色。

### 5 登录数据库

HybridDB for MySQL数据库兼容MySQL协议,用户可以通过MySQL客户端或程序访问HybridDB for MySQL数据库,也可以使用阿里云的DMS。

- 首先通过HybridDB for MySQL管理控制台创建实例及数据库,待状态显示为"运行中",则数据库 准备就绪;
- 在控制台点击"管理",查看"实例信息",在"连接信息"一栏中可以看见实例的连接地址和端口号。

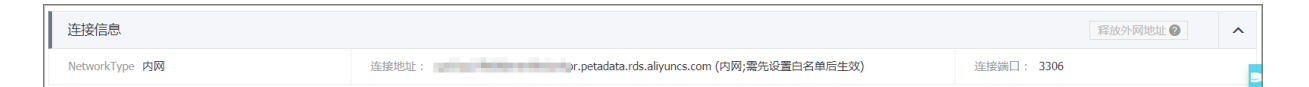

### 通过MySQL客户端访问HybridDB for MySQL

用户使用 MySQL 客户端,可通过命令行连接数据库。

(!) 注意 :

默认情况下,用户可使用ECS上的客户端通过内网访问HybridDB for MySQL。若需要从公网直接访问,需要开通公网IP。

```
mysql -h example.petadata.rds.aliyuncs.com -P 3306 -u UserName -p Password dbname
```

参数说明如下:

- -h:实例的主机名,即实例的内网或外网地址。通过内网地址连接实例,需要将 MySQL 客户端 安装在 ECS 上。
- -P:端口号
- -u:数据库账号
- -p:账号对应的密码
- dbname:数据库名

#### 通过DMS访问HybridDB for MySQL

DMS是一款访问管理云端数据的 Web 服务,支持多种数据源(更多的DMS相关信息请参见数据管理)。您可以通过以下两种方式登录DMS。

• 通过管理控制台,选择要登录的实例,单击右上角的"登录数据库"跳转至DMS。

• 打开DMS手工输入要登录的数据库连接地址、账号、密码和数据库名。

| ■ RDS数据库登录 <sup>™</sup>                                                                | 70 ▼ |
|----------------------------------------------------------------------------------------|------|
|                                                                                        | ~    |
| 数据库用户名                                                                                 | ~    |
| 数据库名                                                                                   | ~    |
| 密码                                                                                     |      |
| □ 记住密码                                                                                 |      |
| 登录                                                                                     |      |
| 关于DMS(Data Management Service)<br>Copyright © DMS All Rights Reserved (Alibaba 数据管理产品) |      |

补充

在登录数据库的过程中如果遇到问题,可参考如下内容进行问题排查。

1. 客户端或者ECS的IP地址是否已加入白名单?

具体操作,请参考设置白名单。

2. 如何看客户端或者ECS的IP地址?

具体操作,请参考如何查看客户端的IP。

# 6 使用限制

为保障实例的稳定及安全,HybridDB for MySQL有部分使用上的约束,详情如下表所示。

| 操作          | 使用约束                                                                                                    |
|-------------|----------------------------------------------------------------------------------------------------|
| 数据库权限管理     | 不提供服务器范围的权限。                                                                                                    |
| 数据库备份       | <ul> <li>可使用命令行或图形界面进行逻辑备份。</li> <li>只能通过 HybridDB for MySQL管理控制台或OpenAPI进行物理备份。</li> </ul>                                |
| 数据库还原       | 可使用命令行或图形界面进行逻辑数据还原。仅限通过<br>HybridDB for MySQL管理控制台或Open API进行物理还原。                                                        |
| 数据迁入        | <ul> <li>可使用命令行或图形界面进行逻辑导入。</li> <li>可使用MySQL命令行工具、数据传输服务等方式迁入数据。</li> </ul>                                               |
| 搭建数据库复制     | HybridDB for MySQL本身提供主备复制架构的双节点集<br>群,无需用户手动搭建。其中主备复制架构集群的备(slave)<br>)实例不对用户开放,用户应用不可直接访问。                               |
| 用户、密码和数据库管理 | HybridDB for MySQL默认需要通过管理控制台进行用户、<br>密码和数据库管理(包括创建、删除、修改权限、修改密<br>码)。同时,HybridDB for MySQL也支持用户通过数据库客<br>户端自行管理用户、密码和数据库。 |